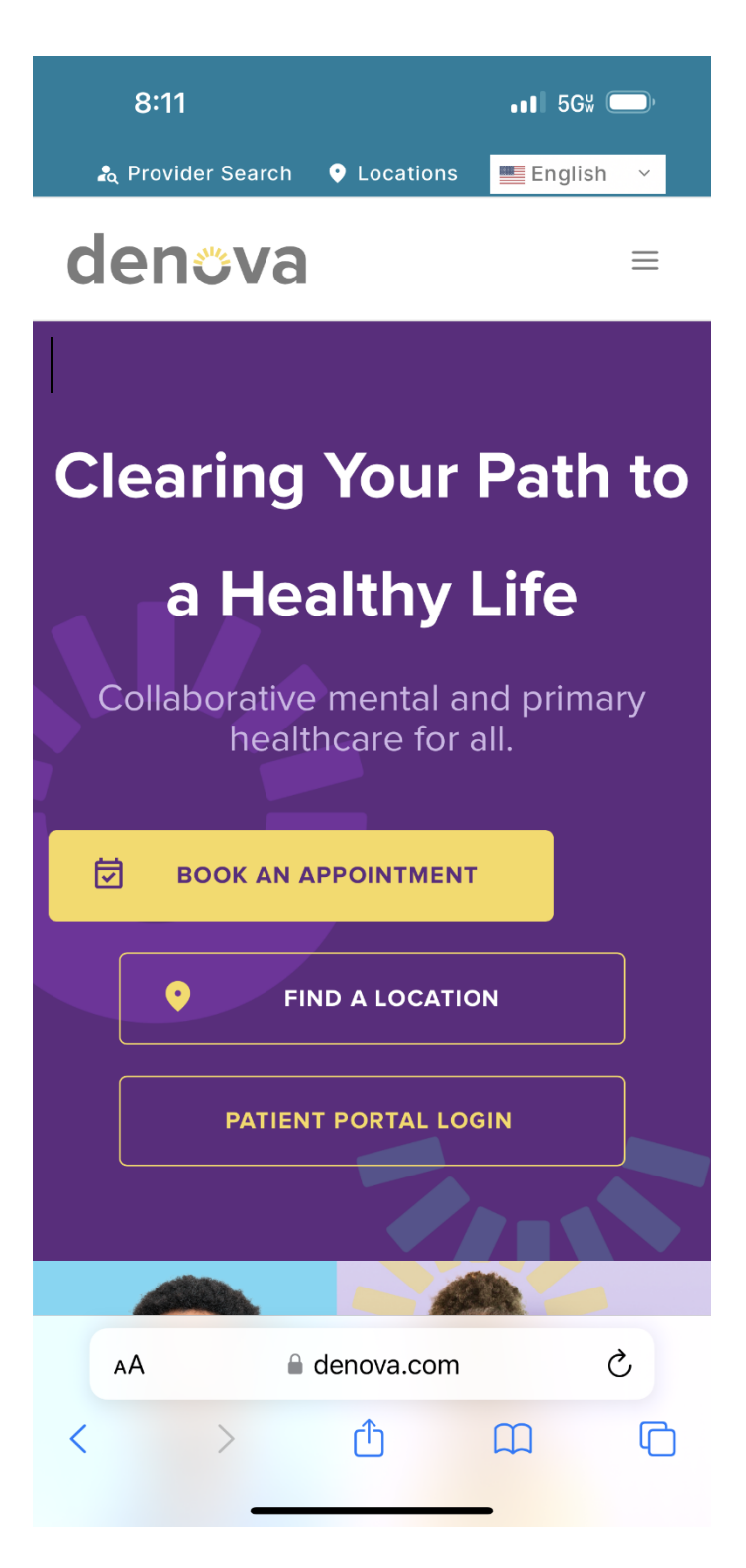

**Paso 1:** Desde el navegador de tu teléfono, visita-<u>https://denova.com</u> y selecciona"Patient Portal Login" para navegar el portal. denova collaborative health

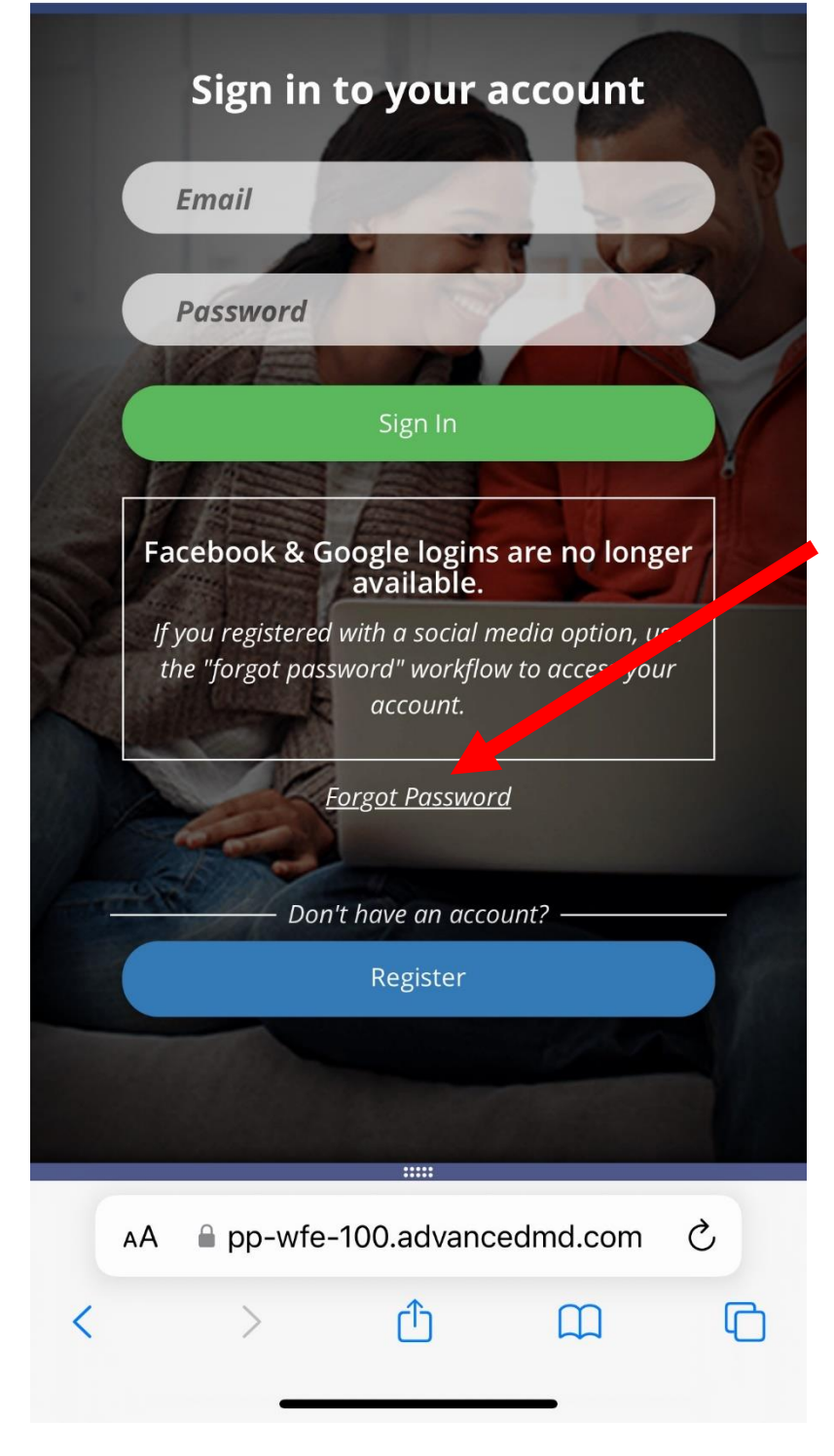

Paso 2: Inicia sesión en tu portal.

Si no recuerdas tu contraseña, puedes seleccionar "Forget Password" para que te envíen una nueva contraseña a tu correo electrónico, o puedes llamar a nuestro Centro de Atención al Paciente al 602-230-7373.

## denova collaborative health

| Profile 🗸                     | Log Ou             |  |  |  |
|-------------------------------|--------------------|--|--|--|
| Home                          |                    |  |  |  |
| Profile Settings              | ccount Information |  |  |  |
| Messaging Preferences         |                    |  |  |  |
| Activity History              |                    |  |  |  |
| Terms of Service              |                    |  |  |  |
| Upload Documents              |                    |  |  |  |
| 4321 NOT REAL                 |                    |  |  |  |
| PHOENIX, AZ 85012             |                    |  |  |  |
| <b>(602)</b> 422-1256         |                    |  |  |  |
| Balance                       |                    |  |  |  |
| \$0.00                        |                    |  |  |  |
| Next Appointment              |                    |  |  |  |
| No upcoming appointmen        | its                |  |  |  |
| Last Appointment              |                    |  |  |  |
| 05/01/2024 03:00 PM           |                    |  |  |  |
| Health Watcher Remin          | Iders              |  |  |  |
| No Health Watcher Items Found |                    |  |  |  |
| • • •                         |                    |  |  |  |
|                               |                    |  |  |  |
|                               |                    |  |  |  |
|                               |                    |  |  |  |

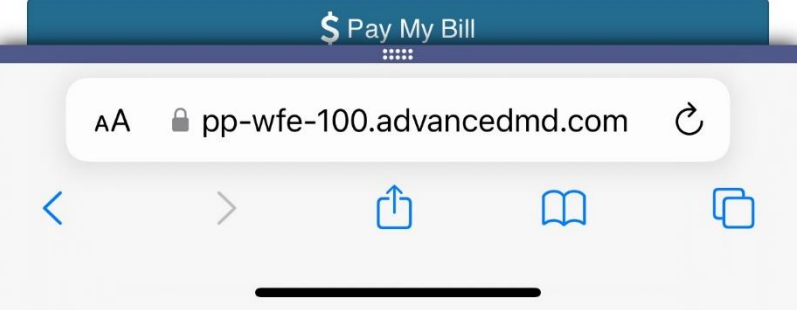

**Paso 3:** En la esquina superior a la izquierda, selecciona la opción de desplegable de perfil.

Paso 4: Selecciona "Upload Documents"

| 8:12 |                                          | ull | 5G⊮ |
|------|------------------------------------------|-----|-----|
| =    | <b>denova</b><br>collaborative<br>health |     |     |
|      |                                          |     |     |

## **Upload Documents**

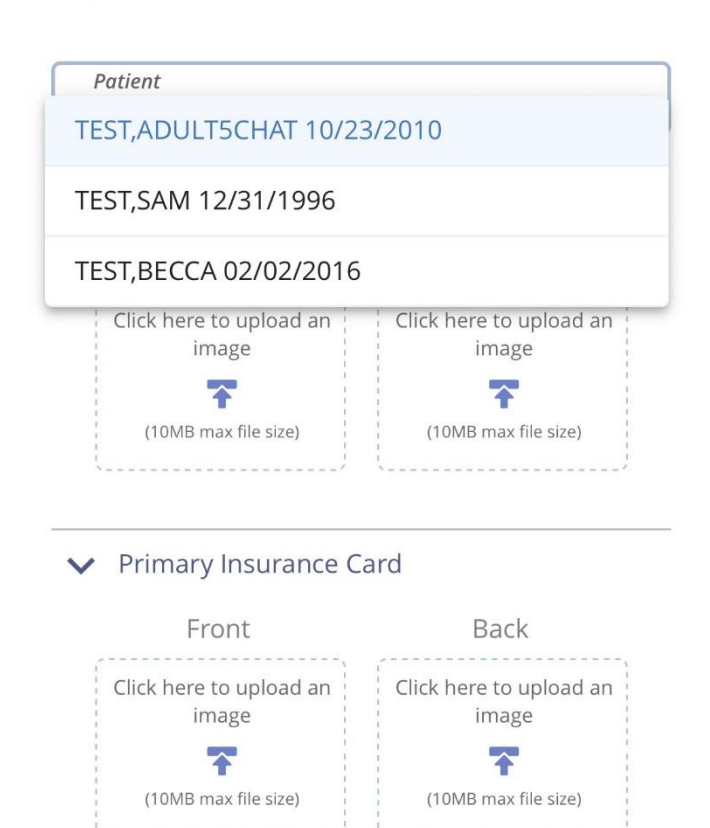

Secondary Insurance Card
AA pp-wfe-100.advancedmd.com Č

<u

**Paso 5:** Asegúrate de que estás subiendo documentos para el miembro de la familia correcto utilizando el campo desplegable de paciente en la parte superior.

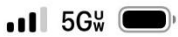

**denova** collaborative health

## Profile 🗸

Log Out

## ✓ Medical Documents

Upload files that contain sensitive medical information for clinical staff to view securely.

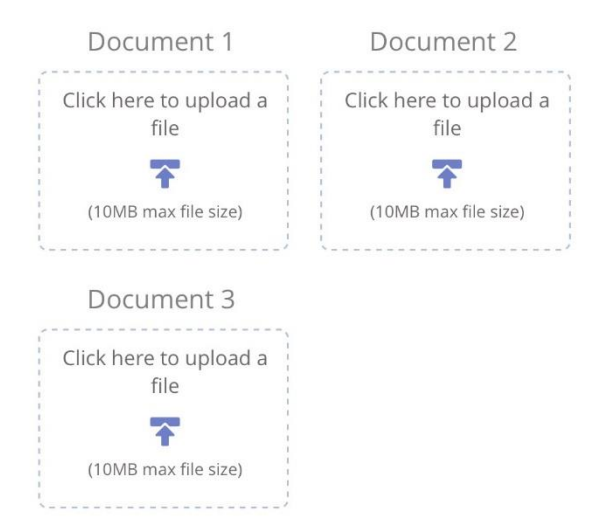

**Paso 6:** Selecciona la sección "Medical Documents" o "Other Documents" dependiendo de qué documentos estás subiendo.

**Paso 7:** Selecciona "Click here to upload a File" y usa la opción de tu navegador/teléfono para navegar a los elementos que deseas subir.

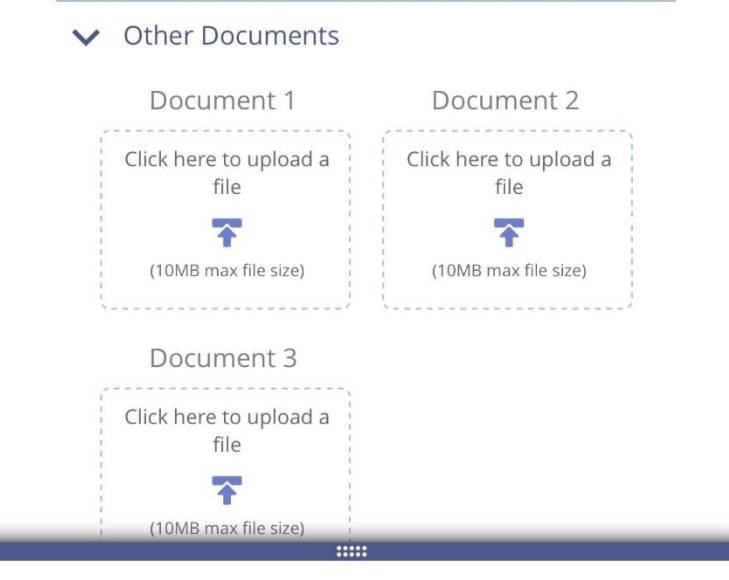

pp-wfe-100.advancedmd.com

| 8:13      |                                          | .∎∎ 5G₩ |         |
|-----------|------------------------------------------|---------|---------|
| ≡         | <b>denova</b><br>collaborative<br>health |         |         |
| Profile 🗸 |                                          |         | Log Out |
|           |                                          |         |         |

Documents Successfully Uploaded

**Paso 8:** Selecciona "Submit" en la parte inferior. Luego recibirás un mensaje verde que dice "Documents Successfully Uploaded". Ahora puedes cerrar tu portal.

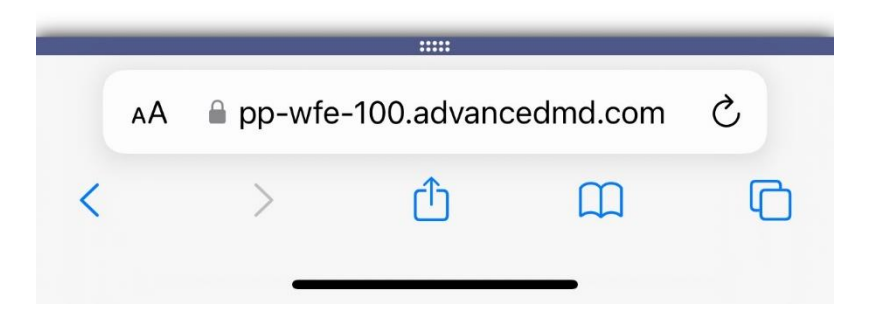